#### <E-VOA 에 대한 안내>

관련하여 추가 세부사항은 <u>https://molina.imigrasi.go.id/front/faq</u> 에서 확인 가능합니다.

문제 발생 시 (<u>www.imigrasi.go.id</u>에서 실시간 채팅 또는 <u>visa@imigrasi.go.id</u> / <u>humas@imigrasi.go.id</u> 로 이메일 전송) 로 문의하십시오.

모든 정보는 "영어"로 작성해야 합니다.

- <u>https://molina.imigrasi.go.id/</u> < 이 웹사이트에서 e-VOA 를 신청할 수 있습니다. e-VOA 는 필수/의무가 아니며, 사전에 도착비자비용을 미리 납부하고 싶은 경우 신청하면 됩니다. e-VOA 를 하지 않을 경우, 이전과 마찬가지로 현지 인도네시아에 도착하여 VOA(도착비자) 비용을 납부하면 됩니다.
- e-VOA 는 인도네시아에 30 일 간 머물 수 있는 단수 비자이며, 관광, 공무, 비지니스 미팅, 상품 구매, 그리고 경유 목적일 경우에만 발급받을 수 있습니다. (일반 VOA-도착비자-와 동일)
- 3. e-VOA 자체의 유효기간은 인도네시아에서 머무를 수 있는 기간과 다릅니다. e-VOA 의 유효기간은 e-VOA 에 기재되어 있듯 90 일입니다. 만약 e-VOA 를 소지한 외국인이 90 일이 지난후 인도네시아 들어가고자 한다면, 그들은 다시 새로운 e-VOA 를 신청하거나, 현지 공항 혹은 항구에 도착해서 비자를 발급받거나, 또는 다른 종류의 (목적에 적합한) 비자를 신청해야 합니다.
- 4. 현재 e-VOA 신청 가능 국가는 대한민국을 포함한 46 개 국입니다. (신청 사이트에서 확인 가능)
- 여행증명서 또는 다른 종류의 여권 소지자(이를테면 alien passport, document in lieu passport-긴급여권- 등, refugee travel document)는 e-VOA 를 신청할 수 없습니다. (6 개월 이상 유효기간이 남은 일반 여권만 가능)
- e-VOA 를 소지한 외국인은 자카르타의 수카르노 하타 공항, 또는 발리의 응우라 라이 공항으로 입국 가능합니다. (현재 -2022.11.- 기준 두 군데만 가능)
- 7. e-VOA 비용은 IDR 500.000,00(50 만 루피아)입니다. 단, 직불/신용카드를 통한 모든 비자비용납부는 금융기관의 규정에 따라 추가 비용이 발생할 수 있으니 반드시 참고 바랍니다.
- e-VOA 는 유아와 어린이를 포함하여 모든 사람이 인 당 각각, 개별 소지해야 합니다.
   (유아/어린이가 부모의 여권에 포함되어도 마찬가지임)

- 9. 인도네시아로 입국하고 싶은 외국인은 도착일 기준 유효기간이 최소 6 개월 이상 남은 여권을 지참하여야 합니다.
- 10. 한번 e-VOA 를 신청하게 되면, 입력한 정보는 수정이 불가능합니다. e-VOA 에 기재된 정보는 여권 상 정보와 반드시 정확하게 일치해야 합니다. 그렇지 않으면, 발급받은 e-VOA 는 사용할 수 없게 되며 비용 환불 또한 불가합니다. 인니 입국 항구/공항의 이민국 직원은 정확하지 않은 정보가 기재된 비자를 소지한 외국인의 입국을 거절할 권리가 있습니다.
- 11. e-VOA 신청에 필요한 서류들은 다음과 같습니다 :
  - a. 인도네시아 도착일 기준 최소 6 개월 이상 유효기간이 남은 여권의 개인정보-사진, 여권번호, 생년월일 등-가 기재된 페이지(JPG/JPEG/PNG, 최대 용량 200KB)
  - b. 여권 규격 증명사진(JPG/JPEG/PNG, 최대 용량 200KB)
  - c. 이메일주소
  - d. 유효한 Mastercard, Visa, 또는 JCB 카드
- 12. e-VOA 신청을 하기 전, 우선 계정을 생성해야 합니다. "Main Page > Apply > Register" 에서 계정 생성이 가능하며, 과정은 다음과 같습니다 (모든 e-VOA 는 각각의 개별 계정이 있어야 함):
  - a. 정보 입력 및 서류 첨부
  - b. Verification email(계정 확인 이메일) 수령
  - c. 한 시간 이내에 verification email(계정 확인 이메일) 열어 "activate" 버튼을 클릭하여 계정을 활성화시키기
- 13. 생성한 계정에 로그인을 한 후, "Main Page > Apply" 클릭하여 e-VOA 신청을 할 수 있습니다. 그 신청 과정은 다음과 같습니다 :
  - a. 정보입력:
    - 1) 비자 종류
    - 2) 도착 정보
    - 3) 인도네시아에서의 숙박 정보
  - b. 비용 지불
  - c. e-VOA 승인
- 14. "payment confirmation" 단계를 완료한 이후, 120 분 이내에 비용 납부를 마쳐야 합니다. 그렇지 않으면 시스템은 비용 지불을 수락하지 않을 것이고, 그렇게 되면 또다시 새롭게 e-VOA 신청을 해야 합니다.

- 15. 오직 Mastercard, Visa, 그리고 JBC 신용카드로만 비용 납부를 할 수 있습니다. 소지한 카드가 "3D Secure System"을 보유하고 있는지 확인바라며, 국제 거래가 가능하도록 설정되어 있는지 또한 확인바랍니다.
- 16. 지불을 완료하면, e-VOA 는 당신의 계정에서 이용 가능합니다. 인도네시아 내 도착 지점의 이민국 직원이 시스템에서 당신의 e-VOA 를 승인할 수 있습니다. 그러나 시스템 상 문제가 발생할 경우를 대비해 출력본 혹은 이미지 파일(태블릿 pc, 스마트폰 등)로 저장해 소지하기를 권장합니다.
- 17. e-VOA 신청을 위한 계정은 한 번만 생성하면 됩니다. 만약 계정의 비밀번호를 잊었을 경우, "Main Page > Forgot Password" 를 클릭하십시오.
- 18. 만약 e-VOA 신청 과정에서 비용 지불에 실패하거나 지연되는 등의 문제가 발생한다면, e-VOA 지원 헬프데스크(www.imigrasi.go.id 에서 실시간 채팅 또는 visa@imigrasi.go.id / humas@imigrasi.go.id 로 이메일 전송)에 알려주십시오. 헬프데스크에서 안내받은 경우가 아니라면, e-VOA 신청을 다시 하지 마시고 비용 또한 재납부하지 마십시오. 정부는 추가 지불에 대해 책임지지 않으며, 완료되지 않은 처리의 경우 환불은 불가합니다.
- 19. 서비스 요금을 대가로 인도네시아 e-VOA 를 발급 받는데 도움을 줄 수 있다고 주장하는 웹사이트가 많습니다. 이 웹사이트들은 인도네시아 정부로부터 어떠한 승인도 받지 않았으며, 관계 또한 없습니다. 그러므로 우리는 그 서비스 이용에서 문제가 발생한다거나 잘못된 정보를 얻었을 경우 어떠한 책임도 질 수 없습니다.
- 20. e-VOA 웹사이트는 주한 인도네시아 대사관 또는 영사관과 아무런 연관이 없습니다. e-VOA 관련 질의 사항은 18 번에 설명된 VOA 지원 헬프데스크로 문의하십시오.

# 계정 생성 하는 법

### Register – 등록

1. e-VOA 신청을 하기 전, 먼저 <u>www.molina.imigrasi.go.id</u> 에서 계정을 생성하고(회원가입) "LOGIN"을 선택해야 합니다.

2-1. 계정은 단 한번만 생성하면 됩니다. 만약 비밀번호를 잊었다면, 로그인 화면에서 "Forgot Password"를 클릭하여 도움을 받을 수 있습니다.

| EXTERITORAT INCOM DAVISAM B<br>DESERTORAT UNCERAL INCOMAS                                                                                                    |                                                                                                    |
|----------------------------------------------------------------------------------------------------|----------------------------------------------------------------------------------------------------|
| (*YOA) TOURISM<br>Welcome to MOLINA<br>This application is used for the issuance of e-YOA for foreigners who will enter<br>Indexets. Adde sure to apply for a VIsa in accordance with the intent of the<br>Pregners activities in Indexess. Foreigners to making the Visas and these<br>who provide opcontunities. For Pregners to making the Visas and these<br>who provide opcontunities. For Pregners to making the Visas are alto<br>the pregners activities in Article 1222 letters A and B of Law no. 6 of<br>2011 concerning itemigration. | 2. PAYMENT<br>3. DOWNLOAD                                                                                                    |
| 200                                                                                                    | What requirements do I need to enter Indonesia using e-VOA?         O         Your passport must be valid for at least 6 months from the day you enter indonesia for a e-VOA with a 60-day stay duration         O       Return ticket         e-VOA is a visa which allows foreigners to visit Indonesia for 30 days with the purposes of: |
| Lompat Brit Pulsu MAS<br>The Stone Junping Attraction                                                                                                    | Tourism     Goods Purchasing     Goods Purchasing     Transit     Business Meeting Holders of passports of these following countries are eligible to apply for e-VOA:     Gick here for list 26 countries are eligible to apply More information 1                                                                                          |
|                                                                                                    | Apply >                                                                                                    |
| Indonesian Immigration - Pre Annual Application                                                                                                    | Hill, Rouwe Sald Block R-6, Karl &, Koningan, South Jakanta. Contact Us 📑 🔞 💟 💶                                                                                                    |

2-2. 로그인 화면이 나타나면, "Register" 버튼을 누르십시오.

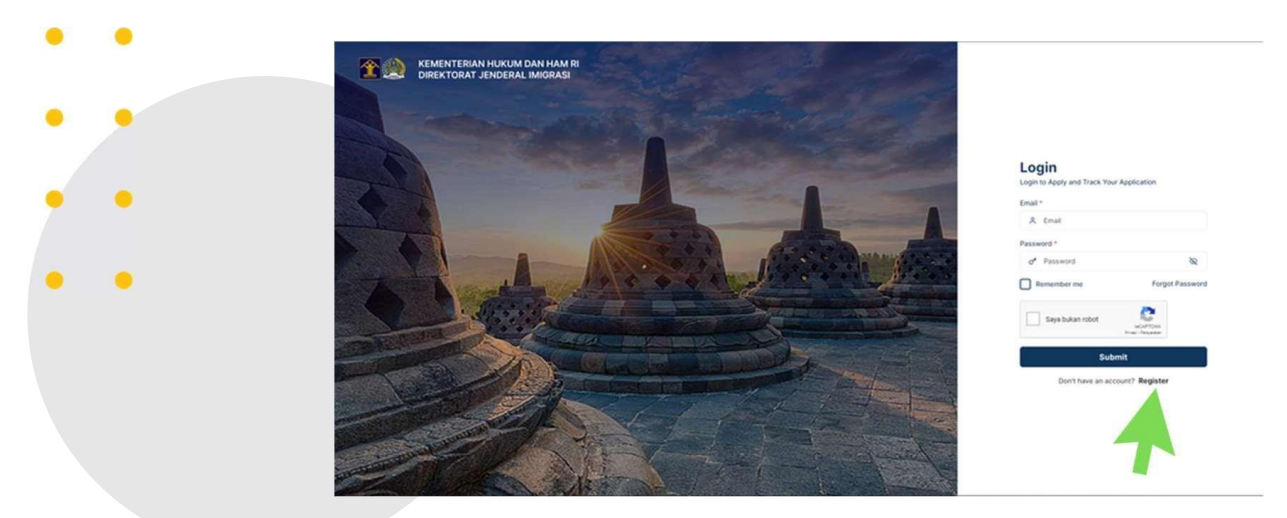

For more information, please visit <a href="https://molina.imigrasi.go.id/front/fag">https://molina.imigrasi.go.id/front/fag</a>

### Registration Form – 등록 양식

### \*\*모든 정보는 영어로 기재 필수

| Register                                                               |                                                                                                    |   |                                                                                                    |
|------------------------------------------------------------------------|----------------------------------------------------------------------------------------------------|---|----------------------------------------------------------------------------------------------------|
| Fit out the form to regular an account. Preses note that all account a | l be softed by the Streamy and General of Intergration, Minnery of Law and Ruman Rights of The Republic of Interests. |   |                                                                                                    |
| Re Personal Information                                                |                                                                                                    |   | D 100700                                                                                                    |
| Full tasks *                                                           |                                                                                                    |   | D NOTES                                                                                                    |
| 344.1                                                                  | O winys O moneys                                                                                                    |   | information while the real real real processing and controls will be<br>information and documents that you provide will be used in vertiping your<br>realistic and your Visa listance.                                  |
| Paux of Berts 1                                                        |                                                                                                    |   |                                                                                                    |
| Easter of Barts 1                                                      | B BLANKYYY                                                                                                    |   |                                                                                                    |
| Photo Number 1                                                         | - Deces •                                                                                                    |   | D PHOTO                                                                                                    |
| Prode 1                                                                | ()<br>1994                                                                                                    |   | Phone uptical the latest color software phone tay, why the base facing thereast, use 4 $\times$ 6 or with a resolution of at twest 400 $\times$ 400 gauge, and a resolution for use of 200 420 m.PEG, JPG or PHG toroat |
|                                                                        | $\simeq$                                                                                                    |   |                                                                                                    |
| Passport Information                                                   |                                                                                                    |   | D PASSPORT                                                                                                    |
| Parager+ No. 1                                                         |                                                                                                    |   | The visa will be electronically linear to this Pasaport, the visa is only odd<br>if you are traveling to incomesia with this pasaport.                                                                                  |
| Nationally 1                                                           | Disose                                                                                                    | • | Important,<br>Verte the document number down exactly as displayed in the paraport or                                                                                                    |
| Date of least 1                                                        | B same                                                                                                    |   | Marriery card IC card.                                                                                                    |
| Torm of Issura 1                                                       | C 20090077                                                                                                    |   | perception or identify card (C) card,                                                                                                    |
| Saming Office -                                                        |                                                                                                    |   |                                                                                                    |
| Binginging Procession Proger 1                                         |                                                                                                    |   |                                                                                                    |
| R Account Information                                                  |                                                                                                    |   |                                                                                                    |
| Bruit *                                                                |                                                                                                    |   |                                                                                                    |
| Research 1                                                             |                                                                                                    |   |                                                                                                    |
| Carifielt Passwort 1                                                   |                                                                                                    |   |                                                                                                    |
|                                                                        | Balant Back                                                                                                    |   |                                                                                                    |
|                                                                        |                                                                                                    |   |                                                                                                    |
| *******                                                                | all house has bin 2.4, bin 5. Compart 5                                                                               | - | tantant in 🛛 🖬 🖬 📿 🖸                                                                                                    |

3. 개인정보, 여권정보와 같은 일반적인 정보를 기재해야 합니다.

4. 여권 사진과 함께 인도네시아 도착일 기준 최소 6 개월 이상의 유효기간이 남은 여권 상의 신상정보면 전체를 첨부하십시오.(JPG/JPEG/PNG, 최대 용량 200Kb)

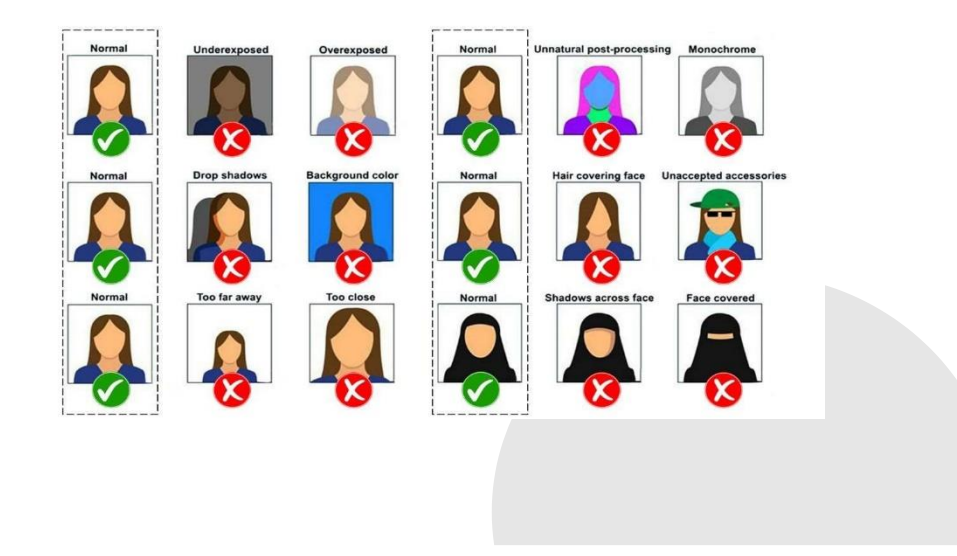

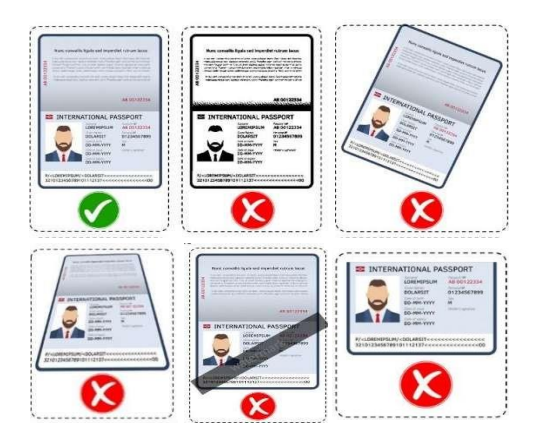

- 5. 이메일과 비밀번호를 입력해야 합니다.
- 6. 정보 입력을 끝냈다면, "SUBMIT" 버튼을 클릭할 수 있습니다.

| 8 | Account Information |             |   |
|---|---------------------|-------------|---|
|   | Email *             |             |   |
|   | Password *          |             | Ø |
|   | Confirm Password *  |             | Ø |
|   |                     | Submit Back |   |

7. 신청 화면에 기재한 이메일로 계정활성화 링크를 보냈다는 메시지가 시스템 상 팝업 화면으로 나올 것입니다. 만약 아무런 이메일을 받지 못했다면, "Resend Activation" 버튼을 클릭하면 됩니다.

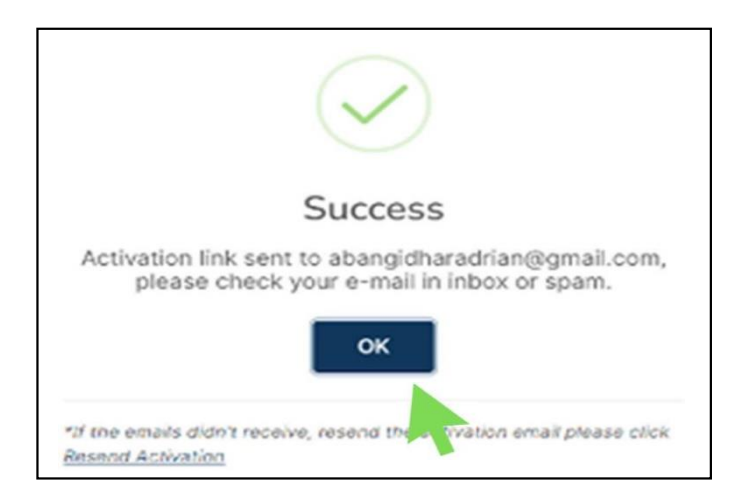

# 계정활성화를 하는 방법

### Account Activation 계정활성화

계정등록(회원가입) 시 기재했던 이메일을 확인하면 계정활성화를 위한 메일이 전송되어 있을 것입니다. 그 메일을 클릭하여 확인하면, "Activate" 버튼이 있습니다. 버튼을 클릭하면 계정이 활성화됩니다.

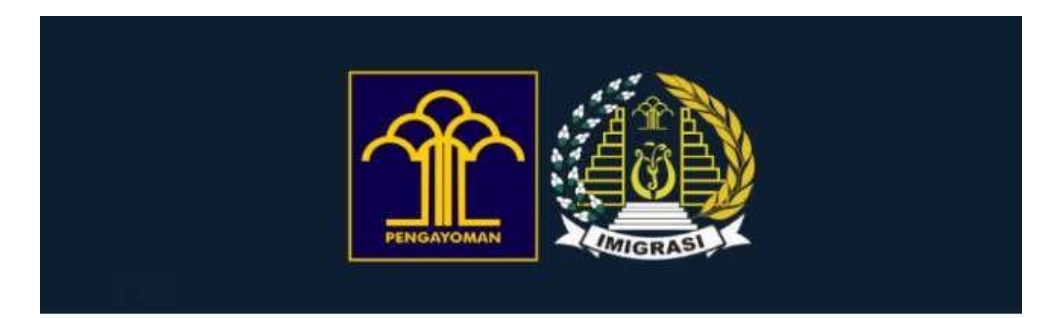

### **Pre-Arrival Registration Activation Confirmation**

Dear Mr. ASDFFH,

Thank you for registering in the Indonesia Immigration One Platform System. Your account registered is:

#### SINUS-RUMBLE0U@ICLOUD.COM

If this is your first time registering for this application, please click the button below to activate your account:

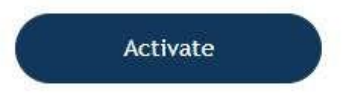

# e-VOA 신청을 하는 방법

### <u>로그인</u>

1. e-VOA 를 신청하려면 "Apply" 버튼을 클릭합니다.

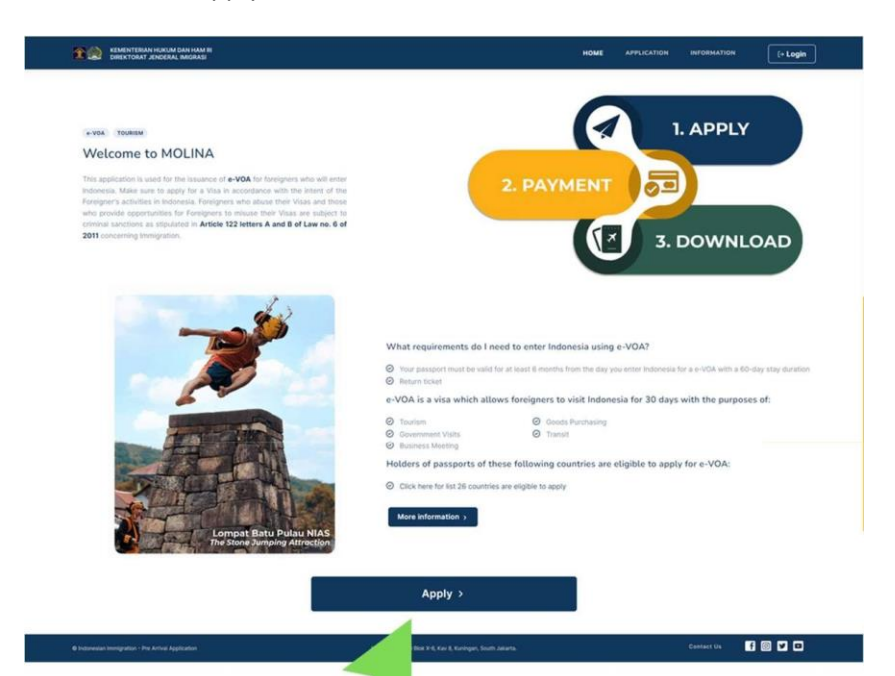

2. 로그인 화면이 나타나면, **"USERNAME(이름/아이디)"**과 **"PASSWORD(비밀번호)"**를 입력한 후 **"IM** NOT ROBOT(로봇이 아닙니다)" 를 클릭, 그리고 **"LOGIN(로그인)"** 버튼을 누릅니다.

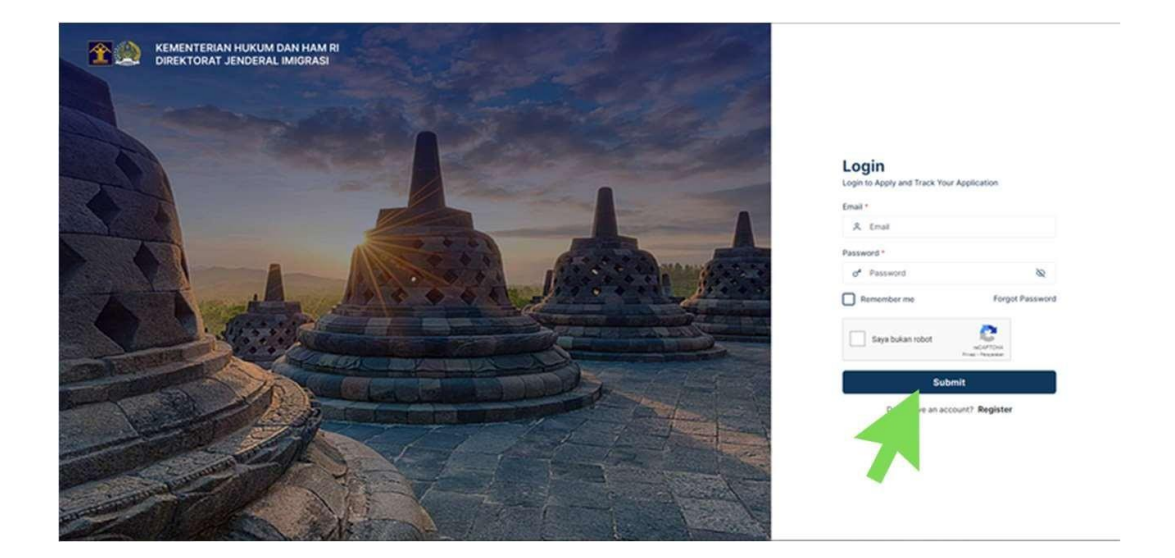

3. "VISA APPLLICATION" 화면에 나온 빈칸들을 채웁니다.

|        | KEMENTERIAN HURUM DAN HAM RI<br>DREKTORAT JINDERAL MAGRASI |                         |   | INF |
|--------|------------------------------------------------------------|-------------------------|---|-----|
| Visa A | pplication                                                 | Apply Apply             | 0 |     |
|        | VISA Type Information                                      |                         |   |     |
|        | VISA Type *                                                | Visa on Arrival 30 Days | • |     |
| •      | Arrival Information                                        |                         |   |     |
|        | Mode of Transportation *                                   | Choose                  | • |     |
|        | Flight/Vessel Number                                       |                         |   |     |
|        | Arrival Date *                                             | DD/MM/YYY               |   |     |
| 2      | Residence Information                                      |                         |   |     |
|        | Residence Type *                                           | Choose                  | • |     |
|        | Address *                                                  |                         |   |     |
|        |                                                            |                         |   |     |
|        | Province *                                                 | Choose                  | • |     |
|        | City *                                                     | Choose                  | • |     |
|        | District *                                                 | ···· Choose ····        |   |     |
|        | Village *                                                  | Choose                  |   |     |

- 4. 기재한 내용들이 정확한 지 확인합니다.
- 5. 만약 틀린 부분이 없다면 작은 네모 박스에 체크하고, "SUBMIT" 버튼을 클릭합니다.

| DECLARATION:<br>1. I hereby declare that the information I have provided in this e-VOA application is true and correct.                                                                                                    |  |
|----------------------------------------------------------------------------------------------------|--|
| <ol> <li>2. I understand that the e-VOA fee is non-refundable.</li> <li>3. I understand that I must present my passport that is valid for more than 6 months and return ticket to the immigration officer upon arrival.</li> <li>4. I understand that issuance of e-VOA does not guarantee entry to the Republic of Indonesia, the decision of entry remains the right of the immigration Officer in the port of entry.</li> </ol> |  |
| I, the Applicant hereby certify that Lunderstood and agree all the information and declaration in this application                                                                                                    |  |
| <br>Submit Back                                                                                                    |  |
|                                                                                                    |  |

5. 시스템 상에 **"VISA DATA(비자 정보)"** 그리고 **"PAYMENT INFORMATION(지불정보)"**의 상세 화면이 나타납니다.

6. 한번 e-VOA 가 진행되면, 입력된 모든 정보는 수정이 불가하다는 것을 명심하십시오. <u>당신의 e-</u> <u>VOA 에 기재된 정보는 당신의 여권에 기재된 정보와 반드시 일치해야 합니다.</u> 그렇지 않으면, 당신의 e-VOA 는 무효처리되며, 이미 지불한 돈은 환불이 불가능합니다.

7. Mastercard, Visa, 그리고 JBC 신용카드로만 비용 납부를 할 수 있습니다. 사용할 카드는 본인 명의가 아니어도 괜찮습니다. 소지한 카드가 "3D Secure System"을 보유하고 있는지 확인바라며, 국제 거래가 가능하도록 설정되어 있는지 또한 확인바랍니다.

8. e-VOA 신청 비용을 납부하려면, "MAKE A PAYMEN" 버튼을 클릭하십시오.

| Application Information                     |                                                                       |                                        | Waiting For Payment                            |                           |    |
|---------------------------------------------|-----------------------------------------------------------------------|----------------------------------------|------------------------------------------------|---------------------------|----|
| Personal Information                        | Passport Information                                                  |                                        | Residence Information                          |                           |    |
| <b>~</b>                                    | Passport No.<br>x123123                                               |                                        | Residence Type<br>HOME                         |                           |    |
|                                             | Nationality                                                           |                                        | Address                                        |                           |    |
|                                             | AUSTRALIA                                                             |                                        | JL. RAYA PENGASINAN NO. 41 KEL. JATIMULYA, KE  | C. TAMBUN SELATAN, BEKASI |    |
| Full come                                   | 01/08/2022                                                            |                                        | JAWA BARAT                                     |                           |    |
| 3                                           | Date of Expiry                                                        |                                        | City                                           |                           |    |
| Sex                                         | 01/08/2032                                                            |                                        | KAD. DEKASI                                    |                           |    |
| MALE                                        | Issuing Place<br>AUSTRALIA                                            |                                        | District<br>TAMBUN SELATAN                     |                           |    |
| Place of Birth<br>SYDNEY                    | Biography Passport Photo                                              |                                        | Village                                        |                           |    |
| Date of Birth                               | file.pdf                                                              |                                        | JATIMULYA                                      |                           |    |
| 05/02/1997                                  |                                                                       |                                        | Postal Code                                    |                           |    |
| Phone Number<br>1231231123                  |                                                                       |                                        | 1/510                                          |                           | 14 |
|                                             |                                                                       |                                        |                                                |                           |    |
| Mode of Transportation                      | Vessel No.                                                            |                                        | Departure Date                                 |                           |    |
| AIR                                         | AD1234QWE                                                             |                                        | 11/09/2022                                     |                           |    |
|                                             |                                                                       |                                        |                                                |                           |    |
|                                             |                                                                       |                                        |                                                |                           | _  |
| Payment Information                         |                                                                       |                                        |                                                |                           | _  |
| Services                                    | NTPN                                                                  |                                        | Expired In                                     |                           |    |
| Visa on Anival 30 Days                      | Payment Expiry Date                                                   |                                        | 1 59                                           | 39                        |    |
| IDR .                                       | 05/11/2022                                                            |                                        | Hoar Minutes                                   | Beconds                   |    |
|                                             |                                                                       | A                                      |                                                |                           |    |
| Please make your payment through the availa | ole payment channels. Please note that every payment via Debit/Credit | Card will incur additional tees accord | ng to the financial institution's regulations. |                           |    |
| Make a Payment                              |                                                                       |                                        |                                                |                           |    |
|                                             |                                                                       |                                        |                                                |                           |    |
|                                             |                                                                       |                                        |                                                |                           |    |
|                                             |                                                                       |                                        |                                                |                           |    |
|                                             |                                                                       |                                        |                                                |                           |    |
| 1                                           |                                                                       |                                        |                                                |                           |    |
| 1                                           |                                                                       |                                        |                                                |                           |    |
| 1                                           |                                                                       |                                        |                                                |                           |    |
| 1                                           |                                                                       |                                        |                                                |                           |    |

9. e-VOA 비용 납부를 계속해서 진행하려면, 직불/신용카드 정보를 입력하고 "PAY NOW" 버튼을 클릭하십시오.

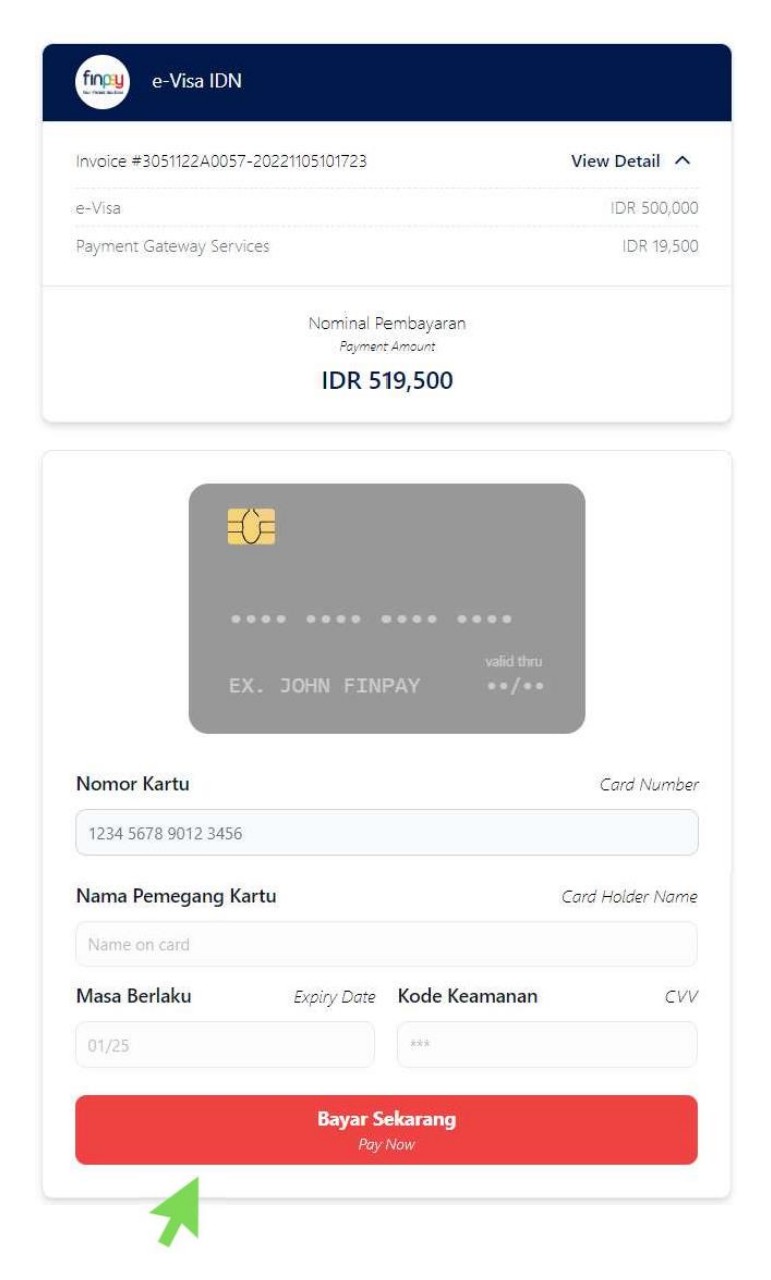

10. e-VOA 비용 납부가 완료되면, 이메일로 지불이 완료되었다는 확인 안내를 받을 것입니다.

| fin pay<br>ther French Salation |                                      |                                                     |  |
|---------------------------------|--------------------------------------|-----------------------------------------------------|--|
| Dear Sir/Madam,                 |                                      |                                                     |  |
| Thank you, your payr            | nent has been successfull.           |                                                     |  |
| Order Summary                   |                                      |                                                     |  |
| Merchant Name                   | : e-Visa IDN                         |                                                     |  |
| Invoice                         | : 3021122A0003-20221102140626        |                                                     |  |
| Amount                          | : IDR 519,677                        |                                                     |  |
| Transaction Date                | : 2022-11-02 14:06:27 Jakarta GMT +7 |                                                     |  |
| Card                            | : 466160xxxxx3953                    |                                                     |  |
| This is an auto gener           | ate email, please do not reply.      |                                                     |  |
| Regards,<br><mark>Finpay</mark> |                                      |                                                     |  |
| you need help?                  |                                      | PT. Finnet Indonesia Telkom Landmark Tower Lantai 2 |  |

11. 이후 e-VOA 승인 과정이 이루어질 것이고, 당신은 이메일을 통해 당신의 e-VOA 가 준비되었다는 안내를 받을 것입니다. "DOWNLOAD" 버튼을 눌러 당신의 e-VOA 를 받으십시오.

| ٢       | DIREKTORAT JENDERAL IMIGRASI REPUBLIK INDONESIA «no-reply_at_imigrasi_go_id_kc5brt29m8ecnz_17sf9996@icloud.com» Thu, Nov 3, 1:08 PM (2 days ago) 🕁 🕤 :<br>to Hide 🕶    |
|---------|----------------------------------------------------------------------------------------------------|
|         |                                                                                                    |
|         | Dear :<br>Mr. ASDFFH,                                                                                                    |
|         | Your e-VOA is ready.<br>Your payment has been approved and your application has been succesfully completed. You can download your e-VOA by clicking<br>the link below: |
|         | Download                                                                                                    |
|         |                                                                                                    |
| For mor | re information, please visit <u>https://molina.imigrasi.go.id/front<mark>/faq</mark></u>                                                                               |

#### 12. 당신의 e-VOA 가 준비되었습니다.

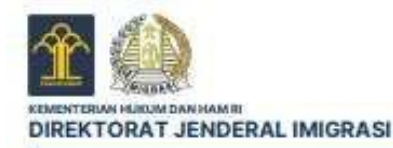

Dear Mr. ASDFFH

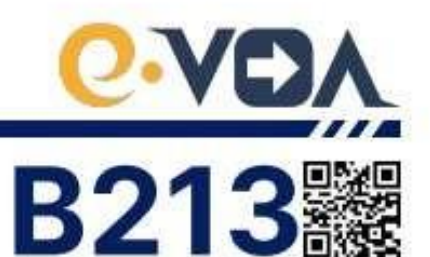

|                                                   | EVC          | A                                            |                |
|---------------------------------------------------|--------------|----------------------------------------------|----------------|
| Name                                              | : ASDFFH     | Reference No.<br>Nomor Referensi             | : 3021122A0003 |
| Sex<br>Jenti Kelamin                              | : MALE       | Visa No.<br>Nomer Visa                       | : Z1A0000003   |
| Place of Birth<br>Tempat Later                    | : JAKARTA    | Payment Receipt No.<br>Nonor Resi Pembayaran | : XA0000003    |
| Date of Birth<br>Tanggal Lahir                    | : 06/11/1994 | Number of Entries                            | : SINGLE       |
| Nationality                                       | : AUSTRALIA  | Valid from<br>Berlaku Sejak                  | : 02/11/2022   |
| Passport No.                                      | : 123456     | Valid until<br>Berlaku Sampai Dengan         | : 30/01/2023   |
| Passport Issue Date<br>Tgl. Penerbitan Paspor     | : 01/08/2022 | Duration of Stay                             | : 30 DAYS      |
| Passport Expiry Date<br>Tgt. Habis Bertaku Paspor | : 31/12/2026 |                                              | _              |
| Address in Indonesia<br>Alamat di Indonesia       | 8            |                                              |                |
| ASDF                                              |              |                                              |                |

#### DISCLAIMER:

- 1. Please note that, information on any processed e-voa cannot be changed and the fee paid for an e-VOA is not refundable.
- The information on your e-VOA must match the information on your valid passport completely, otherwise, your e-VOA will be invalid. In this regard, you must create and complete a new application. If the persons recorded to the accompanying section of your passport are to travel with you, it is essential that they also get e-VOA.
- Issuance of e-VOA does not guarantee entry to the Republic of Indonesia, the decision of entry remains the right of the Immigration Officer at the port of entry.
- 4. Holders of e-VOA are not required to queue at the visa payment counter and can proceed directly to limitigration Counter at the port of entry upon arrival. You must present passport that is valid for more than 6 (six) months and return ticket to the limitigration Officer.
- E-VOA shall not be valid for purposes other than tourism, government visit, business meeting, goods purchasing, or transit. Visa applications such as work, study, etc. must be made via e-VISA application. It is your own responsibility to check whether your residence permit has expired or not.
- 6. If your period of stay exceed 30 (thirty) days in indonesia, overstay fine will be applied.
- 7. For more information, please visit http://www.imigrasi.go.id.

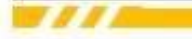